## **PLUS**

| Engineering Change Notice                                                                                                    |                                                                                                | #: DST-10054E<br>Date: 4 Sep 2015<br>Approved by: T.Kawano–Quality Assurance<br>Issued by: Tak Inoue – International Sales |                                                                                                    |  |
|----------------------------------------------------------------------------------------------------|------------------------------------------------------------------------------------------------|----------------------------------------------------------------------------------------------------|----------------------------------------------------------------------------------------------------|--|
| Product                                                                                                    | Copyboard                                                                                      | Model                                                                                                    | N/C-20 series                                                                                      |  |
| Change                                                                                                    | Net2Print (Printer Server Software) ver.1.0.5.1 release                                        |                                                                                                    |                                                                                                    |  |
| Reasons                                                                                                    | To enhance printer connectivity using LAN environment on Network Boards                        |                                                                                                    |                                                                                                    |  |
| Schedule                                                                                                    | By this release of software                                                                    |                                                                                                    |                                                                                                    |  |
| Methods                                                                                                    | Distribution limited to contents server download for dealers                                   |                                                                                                    |                                                                                                    |  |
| [Details of the change]                                                                                                    |                                                                                                |                                                                                                    |                                                                                                    |  |
| To enhance the printer connectivity for network copyboards, we have optimized network printer App (currently attached to N31 series) to enable N/C-20 series copyboards to print to any usable network printer via PC on LAN. |                                                                                                |                                                                                                    |                                                                                                    |  |
| This App wi<br>Networkboar                                                                                                    | II automatically create Help file in th<br>d¥Printer Server for PLUS Copyboard                 | ne folder s<br>(in case of                                                                                                 | uch as: C:¥Program Files (x86)¥PLUS<br>Windows8)                                                   |  |
| You can refe<br>not appear ir                                                                                                    | r to the chm HELP file created in the fo<br>the supported product column as we c               | older for the<br>do not anno                                                                                               | functionality of this App. (N20 series does bunce this to the user level)                          |  |
| Note: This A<br><mark>only to Jpeg</mark><br>files.                                                                                                    | pp only accepts JPEG file format from when this App is used. JPEG may be                       | n the netwo<br>resulted in                                                                                                 | rkboard, <mark>please set the saving file format</mark><br>I lesser image quality than PNG and PDF |  |
| Note: When                                                                                                    | Note: When installing this App to a PC, Windows error may occur if the Windows is not updated. |                                                                                                    |                                                                                                    |  |
| Note: Depen<br>Chinese.                                                                                                    | ding on the OS language, this App will                                                         | be installed                                                                                                    | d in either English or German or Simplified                                                        |  |
| *Contents<br>and passw                                                                                                    | server: <u>https://www.plus-vision.c</u><br>ord.                                               | :o.jp/.dx/n                                                                                                    | <u>s/plus/</u> can be entered with your ID                                                         |  |
|                                                                                                    |                                                                                                |                                                                                                    |                                                                                                    |  |
|                                                                                                    |                                                                                                |                                                                                                    |                                                                                                    |  |
|                                                                                                    |                                                                                                |                                                                                                    |                                                                                                    |  |

**PLUS Corporation** 

How to use Net2Print (Printer Server for PLUS Copyboard App)

1. Check the IP address that appears in the Printer Server for PLUS Copyboard pop up window by double-clicking the icon in the task tray. This is the IP address of your PC. (Port: 21, User Name: admin, Password: pass are default value Printer: Current network printer connected to the PC)

| Network Setting |                                   |  |  |
|-----------------|-----------------------------------|--|--|
| IP Address      | 10.41.16.61                       |  |  |
| Port            | 21                                |  |  |
| User Name       | admin                             |  |  |
| Password        | pass                              |  |  |
| Printer Setting |                                   |  |  |
| Printer         | Microsoft XPS Document Writer 🗸 🗸 |  |  |

2. Input the checked IP address in the Printer IP address in the Network Printer Setting Menu.

Select JPEG only in the Graphic File Format.

Caution: PDF and PNG do not work with this App.

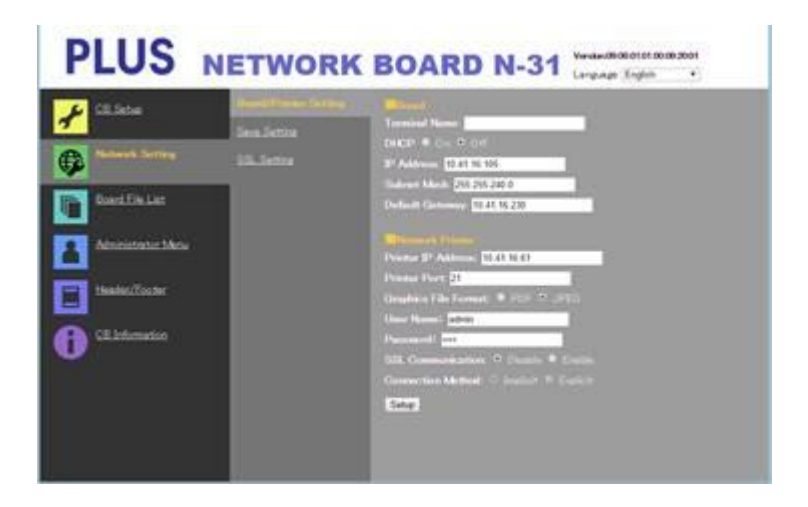

3. By pressing Network button, you can print the writings on the board from the already assigned printer on LAN as far as the PC is powered ON. Printer Server for PLUS Copyboard App works on the background and there is no need to touch the PC.